|                    | ssification                 | NAPOPC_CI                      | E6 FAQ            |                            |                     |                             | No.               | 1-005-E      |
|--------------------|-----------------------------|--------------------------------|-------------------|----------------------------|---------------------|-----------------------------|-------------------|--------------|
| Aut                | hor                         | Sun / Eva                      | Version           | 1.0.0                      | Date                | Oct. 2012                   | Page              | 1/17         |
| łc<br>o            | ow to co<br>connec          | onfigure t<br>t with the       | he Win<br>e XP-80 | dows 7<br>00-CE6           | ′ syster<br>5/XP-80 | n setting<br>00-Atom        | g for O<br>h-CE6? | PC Clie      |
| ٩p                 | oli <u>es to :</u>          |                                |                   |                            |                     |                             |                   |              |
|                    |                             | Platform                       |                   | OS versior                 | ו                   | NAPOPC                      | _CE6 vers         | ion          |
|                    |                             | PC                             | Wind<br>Pro       | ows 7 32/6<br>ofessional S | 64 bits<br>SP1      | NAPOPC                      | _CE6 v1           | .10          |
| 「he<br> . <u> </u> | Steps:<br>nstallation       | <u>n</u><br>NAPOPC_ST          | DA Server         | on Windov                  | ws 7 32/64          | bits Profess                | ional SP1         | OS.          |
| - <u>I</u>         | Firewall Co                 | onfiguration                   |                   |                            |                     |                             |                   |              |
| (                  | Configure t                 | he firewa <mark>ll f</mark> or | the OPC C         | Client (PC)                | on Window           | vs 7 <mark>32/64 b</mark> i | its Profess       | sional SP1 ( |
| 5. <u> </u>        | DCOM Cor                    | nfiguration                    |                   |                            |                     |                             |                   |              |
| (                  | Configure t                 | he DCO <mark>M for</mark>      | the OPC C         | lient (PC)                 | on Windov           | vs 7 32/64 bi               | its Profess       | sional SP1 C |
| . <u> </u>         | Local Secu                  | urity Policy C                 | onfigurati        | on                         |                     |                             |                   |              |
| (                  | Configure to<br>Professiona | he local secur<br>al SP1 OS.   | ity policy fo     | or the OPC                 | Client (PC          | C) on Windov                | ws 7 32/64        | 1 bits       |
|                    | <u>XP-8000-C</u>            | <u>E6/XP-8000-/</u>            | Atom-CE6          | <u>Configura</u>           | ation               |                             |                   |              |
| (                  | Configure t                 | he DCOM for                    | the OPC S         | erver on th                | ne XP-8000          | 0-CE6/XP-80                 | 000-Atom-         | CE6.         |
| <u> </u>           | Connect to                  | PAC Server                     |                   |                            |                     |                             |                   |              |
|                    | At last, con                | nect the OPC                   | Client on t       | he Window                  | va 7 ta tha         |                             |                   | 0 Atom CE    |

ICP DAS Co., Ltd. Technical document

| Classification | NAPOPC_CE6 | FAQ     |       |      |           | No.  | 1-005-E |
|----------------|------------|---------|-------|------|-----------|------|---------|
| Author         | Sun / Eva  | Version | 1.0.0 | Date | Oct. 2012 | Page | 2/17    |

## 1. Installation

Step 1:

a. Use mouse to right-click on the installing program icon of NAPOPC\_ST DA Server, select the item 'Run as administrator'.

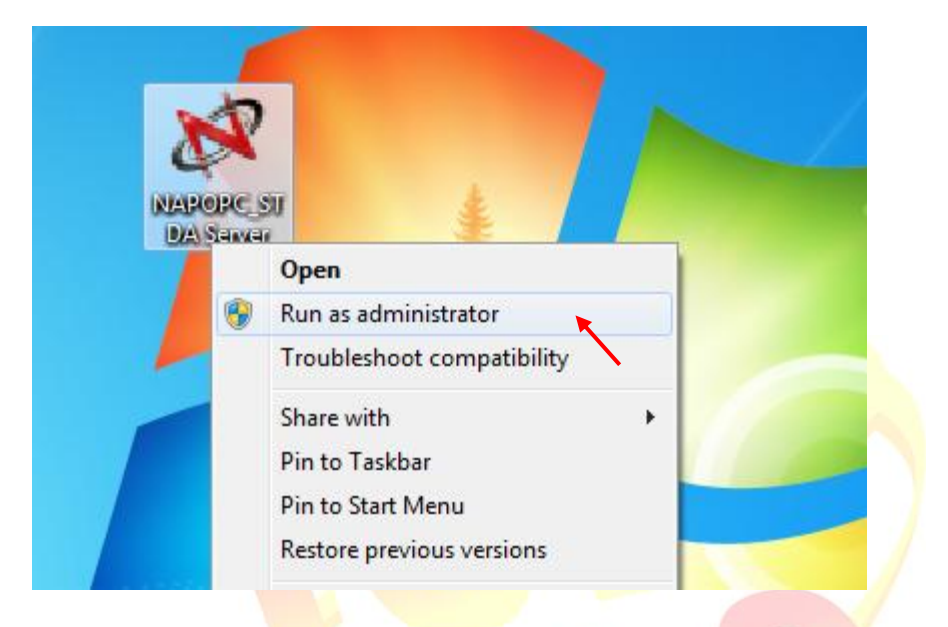

b. Click on 'Yes' to follow the installation steps.

| 😗 User | Account Control                             |                                                                                     |
|--------|---------------------------------------------|-------------------------------------------------------------------------------------|
|        | Do you want<br>unknown puł                  | to allow the following program from an<br>plisher to make changes to this computer? |
|        | Program name:<br>Publisher:<br>File origin: | NAPOPC_ST DA Server.exe<br><b>Unknown</b><br>Hard drive on this computer            |
| 💌 si   | how details                                 | Yes No                                                                              |
|        |                                             | Change when these notifications appear                                              |

Note: If need to download the NAPOPC\_ST DA Server for PC side, please go to website: <u>http://opc.icpdas.com/download.htm#PC</u>

| Classification | NAPOPC_CE6 | FAQ     |       |      |           | No.  | 1-005-E |
|----------------|------------|---------|-------|------|-----------|------|---------|
| Author         | Sun / Eva  | Version | 1.0.0 | Date | Oct. 2012 | Page | 3/17    |

## 2. Firewall Configuration

### 2.1 Setting the firewall (Client-side)

Step 1:

a. Set up DCOM Firewall: Click 'Start' > 'Control Panel' > 'System and Security' > 'Windows Firewall' > 'Advanced settings'

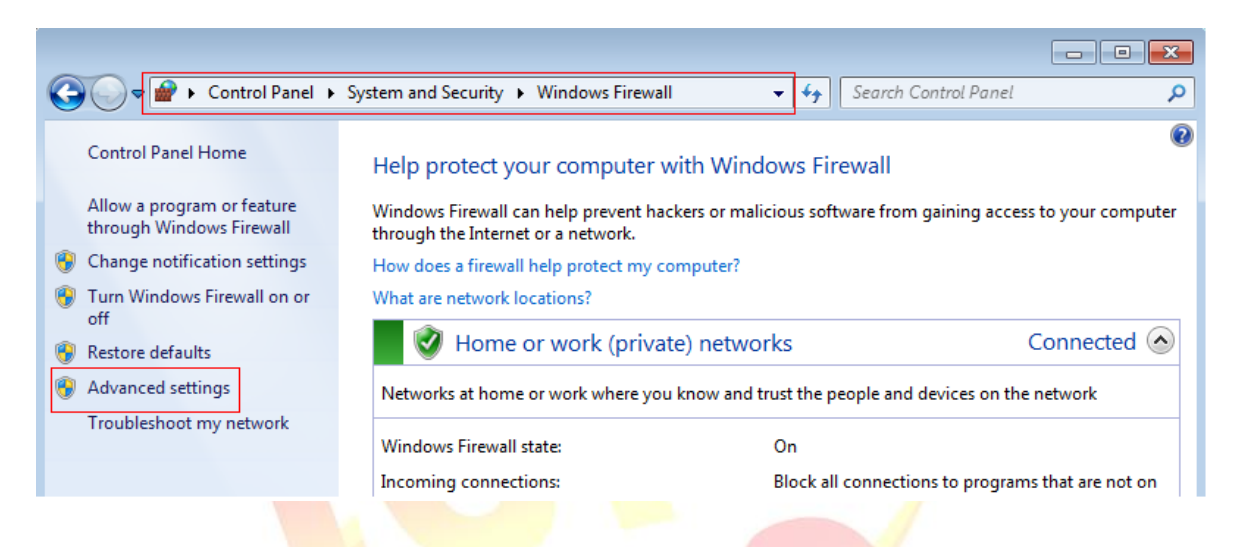

b. Select 'Inbound Rules' on the left side, then select 'Performance Logs and Alerts (DCOM-In)' on the right side.

| Inbound Rules   |              | Inbound Rules                             |                             |         |         |        |
|-----------------|--------------|-------------------------------------------|-----------------------------|---------|---------|--------|
| Cutbound Rule   | es           | Name                                      | Group                       | Profile | Enabled | Action |
| 🌆 Connection Se | curity Rules | Performance Logs and Alerts (DCOM-In)     | Performance Logs and Alerts | Domain  | No      | Allow  |
| 🔍 🌉 Monitoring  |              | Performance Logs and Alerts (DCOM-In)     | Performance Logs and Alerts | Private | No      | Allow  |
|                 |              | Remote Assistance (DCOM-In)               | Remote Assistance           | Domain  | Yes     | Allow  |
|                 |              | Windows Management Instrumentation        | Windows Management Instr    | Domain  | No      | Allow  |
|                 |              | Windows Management Instrumentation        | Windows Management Instr    | Private | No      | Allow  |
|                 |              | File and Printer Sharing (NB-Name-In)     | File and Printer Sharing    | Domain  | No      | Allow  |
|                 |              | File and Printer Sharing (NB-Name-In)     | File and Printer Sharing    | Private | No      | Allow  |
|                 |              | Wetwork Discovery (NB-Name-In)            | Network Discovery           | Public  | No      | Allow  |
|                 |              | 🔇 Network Discovery (NB-Name-In)          | Network Discovery           | Private | Yes     | Allow  |
|                 |              | Wetwork Discovery (NB-Name-In)            | Network Discovery           | Domain  | No      | Allow  |
|                 |              | File and Printer Sharing (NB-Datagram-In) | File and Printer Sharing    | Private | No      | Allow  |
|                 |              | File and Printer Sharing (NB-Datagram-In) | File and Printer Sharing    | Domain  | No      | Allow  |
|                 |              | Wetwork Discovery (NB-Datagram-In)        | Network Discovery           | Public  | No      | Allow  |
|                 |              | Minternal Discourse (ND Data and Ta)      | Matural Discourses          | n       | NI-     | A II   |

| Classification | NAPOPC_CE                          | 6 FAQ                            |                                |              |          |           |       | No.          | 1-005-E    |
|----------------|------------------------------------|----------------------------------|--------------------------------|--------------|----------|-----------|-------|--------------|------------|
| Author         | Sun / Eva                          | Version                          | 1.0.0                          | Da           | ate      | Oct. 201  | 2     | Page         | 4/17       |
| c. Dou<br>the  | uble click on 'F<br>picture below. | Performan                        | ce Logs a                      | and Ale      | rts (D   | COM-In)   | ' and | d set up the | options as |
| Pe             | normance Logs an                   | a Alerts (DCC                    |                                | aues         |          | 1 11      |       |              |            |
|                | General                            | ts Progra                        | scope  <br>ams and Servic      | Advanc<br>es | ed       | Computers | _     |              |            |
|                | (i) This is a                      | predefined rul                   | e and some of                  | its properti | ies canr | not       |       |              |            |
|                | General                            | ea.                              |                                |              |          |           |       |              |            |
|                | Name:<br>Performa                  | ince Logs and                    | Alerts (DCOM                   | -In)         |          |           |       |              |            |
|                | Descriptio                         | on:                              |                                |              |          |           |       |              |            |
|                | Inbound<br>remote [                | rule for Perfon<br>COM activatio | mance Logs ar<br>on. [TCP-135] | nd Alerts to | allow    | *         |       |              |            |
|                | C Enab                             |                                  |                                |              |          |           |       |              |            |
|                | Action                             |                                  |                                |              |          |           |       |              |            |
|                |                                    | the connection                   |                                |              |          |           |       |              |            |
|                |                                    | tomize                           |                                |              |          |           |       |              |            |
|                | Block                              | the connection                   | n                              |              |          |           |       |              |            |
|                | 0.000                              |                                  |                                |              |          |           |       |              |            |
|                | Leam more about th                 | nese settings                    |                                |              |          |           |       |              |            |
|                |                                    |                                  | ОК                             | Ca           | ancel    | Apply     | /     |              |            |
|                |                                    |                                  |                                |              |          |           |       |              |            |
| NOTE: L        | Jser has to se<br>Alerts (DCOM-    | t up both  <br>In)'.             | orofiles (D                    | omain        | & Pri    | ivate…) c | of 'P | erformance   | Logs and   |
|                |                                    |                                  |                                |              |          |           |       |              |            |
|                |                                    |                                  |                                |              |          |           |       |              |            |
|                |                                    |                                  |                                |              |          |           |       |              |            |
|                |                                    |                                  |                                |              |          |           |       |              |            |
|                |                                    |                                  |                                |              |          |           |       |              |            |
|                |                                    |                                  |                                |              |          |           |       |              |            |
|                |                                    |                                  |                                |              |          |           |       |              |            |
|                |                                    |                                  |                                |              |          |           |       |              |            |
|                |                                    |                                  |                                |              |          |           |       |              |            |
|                |                                    |                                  |                                |              |          |           |       |              |            |
| ·              |                                    | ICP DAS                          | Co., Ltd.                      | Fechnic      | al doc   | cument    |       |              |            |

| Classification | NAPOPC_CE6 FAQ |         |       |      |           |      | 1-005-E |
|----------------|----------------|---------|-------|------|-----------|------|---------|
| Author         | Sun / Eva      | Version | 1.0.0 | Date | Oct. 2012 | Page | 5/17    |

# 3. DCOM Configuration

# 3.1 Setting the DCOM (Client-side)

Step 1: Click the 'Start', key in 'MMC comexp.msc /32', and then execute it.

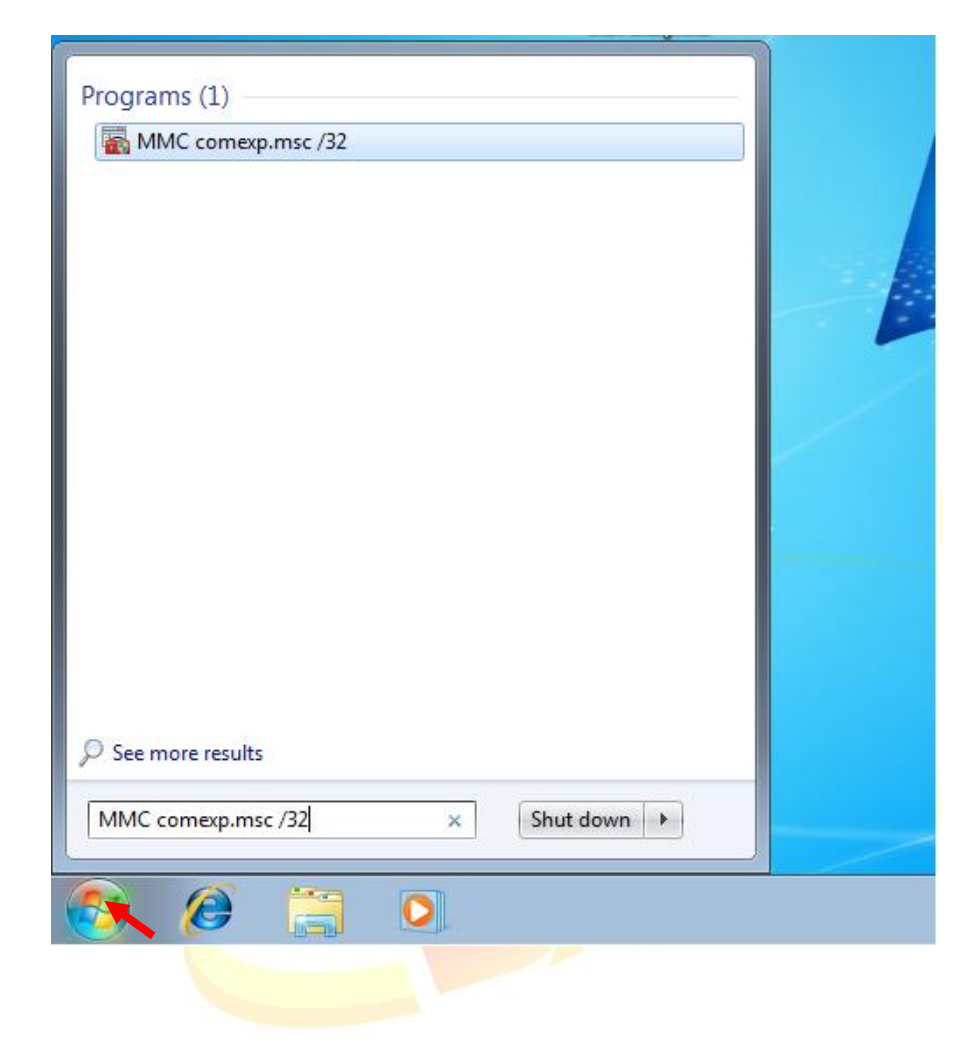

| Classification                              | NAPOPC CE                                                                                                    | FAQ                                       |                                                                                                    |                                                            |                   |                | No.                       | 1-005-E                           |
|---------------------------------------------|----------------------------------------------------------------------------------------------------|-------------------------------------------|----------------------------------------------------------------------------------------------------|------------------------------------------------------------|-------------------|----------------|---------------------------|-----------------------------------|
| Author                                      | Sun / Eva                                                                                                    | Version                                   | 1.0.0                                                                                                    | Date                                                       | Oct. 20           | 012            | Page                      | 6/17                              |
| Classification<br>Author<br>Step 2: 0<br>to | NAPOPC_CEG<br>Sun / Eva<br>Click 'Compone<br>select the 'Pro<br>Console Root<br>Component Sec<br>Component Sec<br>Computers<br>Computers<br>My Com<br>Event Viewer (L<br>Services (Local) | FAQ<br>Version<br>ent Servic<br>perties'. | 1.0.0         ces' > 'Computer         Image: Computer Refresh all comportion         New Window from         Properties         Help | Date<br>Iters' > '<br>Iters' iters' iters'<br>Iters' iters | Oct. 24<br>My Con | 012<br>nputer' | No.<br>Page<br>, and mous | 1-005-E<br>6/17<br>Se right-click |
|                                             |                                                                                                    |                                           |                                                                                                    |                                                            |                   |                |                           |                                   |
|                                             |                                                                                                    |                                           | Co. Ltd Teel                                                                                                    | mical do                                                   | cument            |                |                           |                                   |

| Classification | NAPOPC_CE                                    | 6 FAQ                     |                        | 1            |               | No.           | 1-005-E |
|----------------|----------------------------------------------|---------------------------|------------------------|--------------|---------------|---------------|---------|
| Author         | Sun / Eva                                    | Version                   | 1.0.0                  | Date         | Oct. 2012     | Page          | 7/17    |
| Step 3: Clic   | ck 'Default Pro                              | perties' p                | age, and set           | up the o     | ptions as the | e picture bel | ow.     |
| M              | y Computer Proper                            | ties                      |                        |              | ? 💌           |               |         |
|                | Default Protoco                              | s O-tio                   | COM Security           | efault Prope | SDTC          |               |         |
|                | General                                      | d COM on this             |                        | егаші гторе  | aues          |               |         |
|                | Enable COM Inte                              | met Services              | on this computer       |              |               |               |         |
|                | Default Distributed                          | COM Commu                 | nication Properties    |              |               |               |         |
|                | The Authenticatio                            | n Level specif            | ies security at the pa | acket level. |               |               |         |
|                | Default Authenti                             | cation Level:             | •                      |              |               |               |         |
|                | The impercention                             |                           | mine                   |              |               |               |         |
|                | who is calling then<br>using the client's in | n, and whethe<br>dentity. | r the application car  | ndo operatio | ons           |               |         |
|                | Default Impersor                             | nation Level:             |                        |              |               |               |         |
|                | Identify                                     |                           | •                      |              |               |               |         |
|                | Security for referent<br>and that the defau  | is used                   |                        |              |               |               |         |
|                | Provide addi                                 | tional security           | for reference trackin  | g            | /             |               |         |
|                |                                              |                           |                        |              |               |               |         |
|                | Loom more about or                           | tting these pr            | anation                |              |               |               |         |
|                | Learn more about se                          | aung these pro            | <u>ppenies</u> .       |              |               |               |         |
|                |                                              |                           | OK Can                 | cel          | Apply         |               |         |
|                |                                              |                           |                        |              |               |               |         |
|                |                                              |                           |                        |              |               |               |         |
|                |                                              |                           |                        |              |               |               |         |
|                |                                              |                           |                        |              |               |               |         |
|                |                                              |                           |                        |              |               |               |         |
|                |                                              |                           |                        |              |               |               |         |
|                |                                              |                           |                        |              |               |               |         |
|                |                                              |                           |                        |              |               |               |         |
|                |                                              |                           |                        |              |               |               |         |
|                |                                              |                           |                        |              |               |               |         |
|                |                                              |                           |                        |              |               |               |         |
|                |                                              |                           |                        |              |               |               |         |
|                |                                              | ICP DAS                   | Co., Ltd. Tech         | nical do     | cument        |               |         |

| Author S  | Sun / Eva      | Version                                                                                                    | 100                                                                                                    | Data                                                                                                    | 0 1 0010                                                                                                    | _                   |                       |
|-----------|----------------|----------------------------------------------------------------------------------------------------|----------------------------------------------------------------------------------------------------|----------------------------------------------------------------------------------------------------|----------------------------------------------------------------------------------------------------|---------------------|-----------------------|
|           |                |                                                                                                    | 1.0.0                                                                                                    | Date                                                                                                    | Oct. 2012                                                                                                    | Page                | 8/17                  |
| Step 4: T | Then Click the | e 'COM S<br>uter Properti<br>neral<br>ault Protocols<br>s Permissions<br>may edit who<br>set limits on<br>of applic<br>securely<br>h and Activat<br>may edit who<br>securely<br>h and Activat<br>may edit who<br>securely<br>Caution:<br>affect th<br>and/or r | Security' page<br>ies<br>Options<br>COM :<br>COM :<br>COM :<br>Com :<br>Com : | Date<br>, and se<br>, and se<br>security<br>eccess to a<br>ermine their<br>ermissions o<br>ect, functio | Oct. 2012<br>et up the secu<br>Pefault Properties<br>MSDTC<br>oplications. You may<br>own permissions.<br>can affect the ability<br>n and/or run<br>Edit Default<br>applications or<br>cations that<br>n permissions can<br>connect, function | Page<br>urity as th | 8/17<br>e steps below |

a. Set up 'Access Permissions' > 'Edit Limits' as blow. (If no 'Everyone' option, please add it.)

| Group or user names:     | IN-JE9ORLTF2VT  | Performance   |
|--------------------------|-----------------|---------------|
| ANONYMOUS LOGON          | N-JE9ORLTF2VT\U | listributed C |
|                          | Add             | Remove        |
| Permissions for Everyone | Allow           | Deny          |
| Local Access             | V               |               |
| Remote Access            | ✓               |               |
|                          |                 |               |
|                          |                 |               |
|                          |                 |               |

| Classification | NAPOPC_CE6                                                                                                    | FAQ                                                                                     |                                                                             |                                   |              | No.         | 1-005-E       |
|----------------|----------------------------------------------------------------------------------------------------|-----------------------------------------------------------------------------------------|-----------------------------------------------------------------------------|-----------------------------------|--------------|-------------|---------------|
| Author         | Sun / Eva                                                                                                    | Version                                                                                 | 1.0.0                                                                       | Date                              | Oct. 2012    | Page        | 9/17          |
| Author         | Sun / Eva<br>Access Permi<br>Security Limit<br>Group or us<br>Security Limit<br>Group or us<br>Security Limit<br>Group or us<br>Security Limit<br>Group or us<br>Security Limit<br>Group or us<br>Security Limit<br>Group or us<br>Security Limit<br>Group or us<br>Security Limit<br>Group or us<br>Security Limit<br>Group or us<br>Security Limit<br>Security Limit<br>Group or us<br>Security Limit<br>Security Limit<br>Group or us<br>Security Limit<br>Security Limit<br>Security Limit<br>Group or us<br>Security Limit<br>Security Limit<br>Secu | Version ssion s er names: one mance Log Us uted COM Us YMOUS LOG for ANONYM cess Access | 1.0.0<br>sers (WIN-JE9ORLT<br>ers (WIN-JE9ORLTF<br>iON<br>Add<br>10US<br>Al | Date<br>F2VT\Perfo<br>2VT\Distrib | Oct. 2012    | Page        | 9/17          |
| b. 5           | Set up 'Access                                                                                                    | Permissi                                                                                | ons' > 'Defau                                                               | It Securi                         | tv' as below | (if no 'Eve | rvone' option |

b. Set up 'Access Permissions' > 'Default Security' as below (if no 'Everyone' option, please add it.)

| Default Security             |                     |        |   |
|------------------------------|---------------------|--------|---|
| Group or user names:         |                     |        |   |
| & Everyone                   |                     |        | 1 |
| & SELF                       |                     |        |   |
| SYSTEM                       |                     |        |   |
| & Administrators (WIN-JE9ORI | LTF2VT\Administrate | ors)   |   |
|                              |                     |        |   |
|                              |                     |        |   |
|                              | Add                 | Remove |   |
| Permissions for Everyone     | Allow               | Deny   |   |
| Local Access                 | <b>V</b>            | [""]   |   |
| Remote Access                | <b>V</b>            |        |   |
|                              |                     |        |   |
|                              |                     |        |   |
|                              |                     |        |   |
|                              |                     |        |   |
|                              |                     |        |   |
|                              |                     |        |   |
|                              |                     |        |   |
|                              |                     |        |   |

| Classification | NAPOPC_CE6 | FAQ     |       |      |           | No.  | 1-005-E |
|----------------|------------|---------|-------|------|-----------|------|---------|
| Author         | Sun / Eva  | Version | 1.0.0 | Date | Oct. 2012 | Page | 10/17   |

c. Set up 'Launch and Activation Permission' > 'Edit Limits' as below (If no 'Everyone' option, please add it.)

| aunch and Activation Permiss                                         | sion                            | ? <mark>×</mark>                |
|----------------------------------------------------------------------|---------------------------------|---------------------------------|
| Security Limits                                                      |                                 |                                 |
| Group or user names:                                                 |                                 |                                 |
| Serveryone                                                           |                                 |                                 |
| & Administrators (WIN-JE90                                           | RLTF2VT\Administr               | ators)                          |
| I XII Performance Log Lleare A                                       | WIN-JE9ORLTF2VT                 | \Performance                    |
| Dent - COMU                                                          |                                 | Division I I                    |
| Log Users (N                                                         | /IN-JE9ORLTF2VT\                | Distributed C                   |
| Stributed COM Users (N                                               | /IN-JE9ORLTF2VT\                | Distributed C                   |
| Stributed COM Users (N                                               | /IN-JE9ORLTF2VT                 | Distributed C                   |
| Permissions for Everyone                                             | /IN-JE9ORLTF2VT<br>Add<br>Allow | Distributed C<br>Remove         |
| Permissions for Everyone                                             | /IN-JE9ORLTF2VT<br>Add<br>Allow | Distributed C<br>Remove<br>Deny |
| Permissions for Everyone Local Launch Remote Launch                  | /IN-JE9ORLTF2VT<br>Add<br>Allow | Distributed C<br>Remove         |
| Permissions for Everyone Local Launch Remote Launch Local Activation | VIN-JE9ORLTF2VT<br>Add<br>Allow | Distributed C<br>Remove<br>Deny |

d. Set up 'Launch and Activation Permission' > 'Default Security' as below (If no 'Everyone' option, please add it.)

| Group or user names:           |                    |         |  |
|--------------------------------|--------------------|---------|--|
| SYSTEM                         |                    |         |  |
| & Administrators (WIN-JE9OR    | LTF2VT\Administrat | ors)    |  |
| Sector Everyone                |                    |         |  |
| M INTERACTIVE                  |                    |         |  |
|                                |                    |         |  |
|                                |                    | Permana |  |
|                                | Add                | Remove  |  |
| Permissions for Everyone       | Allow              | Deny    |  |
| Local Launch                   | $\checkmark$       |         |  |
| Remote Launch                  |                    |         |  |
| Local Activation               |                    |         |  |
| Remote Activation              | $\checkmark$       |         |  |
|                                |                    |         |  |
|                                |                    |         |  |
|                                |                    |         |  |
| Learn about access control and | permissions        |         |  |
|                                |                    |         |  |
|                                | ОК                 | Cancel  |  |

| Classification | NAPOPC_CE6 | FAQ     |       |      |           | No.  | 1-005-E |
|----------------|------------|---------|-------|------|-----------|------|---------|
| Author         | Sun / Eva  | Version | 1.0.0 | Date | Oct. 2012 | Page | 11/17   |

# Step 5: Click "My Computer" > "DCOM Config", then right key click on "NAPOPC DA Server" and select "Properties".

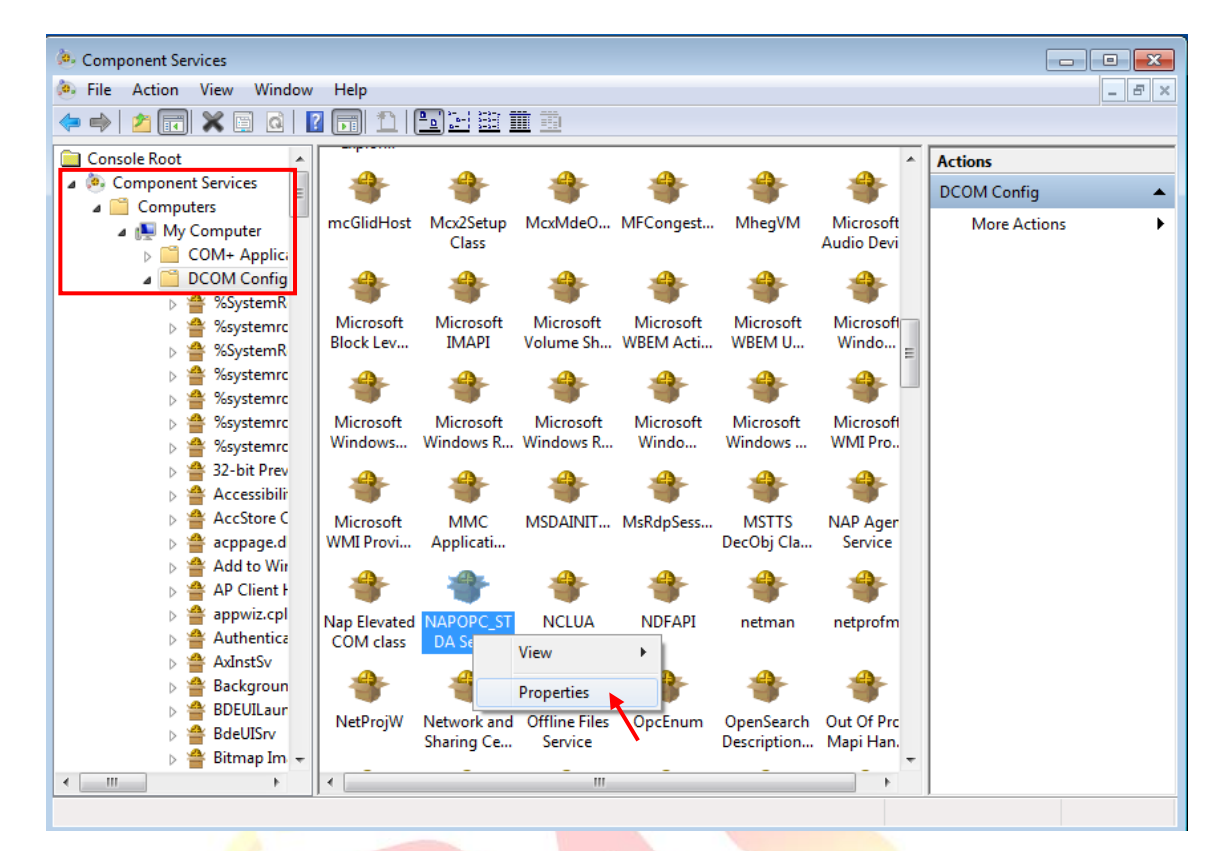

Step 6: Click "Location" tag, check the option "Run application on the following computer" and enter the IP address of the Server.

| NAPOPC_ST DA Server Properties                                                                                                    |  |
|----------------------------------------------------------------------------------------------------|--|
| General Location Security Endpoints Identity                                                                                                    |  |
| The following settings allow DCOM to locate the correct computer for this application. If you make more than one selection, then DCOM uses the first applicable one. Client applications may overide your selections. |  |
| Run application on the computer where the data is located.                                                                                                    |  |
|                                                                                                    |  |
| Run application on the following computer:       192.168.1.46       Browse                                                                                                    |  |
| Learn more about setting these properties.                                                                                                    |  |
| OK Cancel Apply                                                                                                    |  |
|                                                                                                    |  |
| ICP DAS Co. I td. Technical document                                                                                                    |  |

| Classification | NAPOPC_CE                                             | 6 FAQ              |                      |             |           | No.  | 1-005-E |
|----------------|-------------------------------------------------------|--------------------|----------------------|-------------|-----------|------|---------|
| Author         | Sun / Eva                                             | Version            | 1.0.0                | Date        | Oct. 2012 | Page | 12/17   |
| Step 7:        | Click "Identity"                                      | tag to set         | up the use           | er.         |           |      |         |
|                | NAPOPC_ST DA Ser                                      | ver Properties     | Identity             | 8           |           |      |         |
|                | Which user accou                                      | nt do you want to  | o use to run this ar | oplication? |           |      |         |
|                | The interactive The lauraching                        | user.              |                      |             |           |      |         |
|                | <ul> <li>The launching</li> <li>This user.</li> </ul> | user.              |                      |             |           |      |         |
|                | User:                                                 |                    |                      | Browse      |           |      |         |
|                | Password:<br>Confirm passwor                          | d:                 |                      |             |           |      |         |
|                | The system action                                     | count (services o  | nly).                |             |           |      |         |
|                |                                                       |                    |                      |             |           |      |         |
|                |                                                       |                    |                      |             |           |      |         |
|                | Learn more about                                      | setting these proj | perties.             |             |           |      |         |
|                |                                                       |                    | OK Ca                | ncel App    | ply       |      |         |
| Description:   |                                                       |                    | 5                    | 1           |           |      |         |

### • The interactive user

Click to specify that the application runs under the identity of the user who is currently logged on to the computer. This user's security credentials are used when the application is authenticated to access resources. (The Windows Desktop login is required, and the login account must be the same as the connecting account.)

### The launching user

Click to specify that the application runs using the security context of the user who started the application (the launching user) so that the application can be authenticated in the domain. The launching user may be the same as the interactive user. (The application must be executed first, and the executing account must be the same as the connecting account.)

### This user

Click to specify that the application runs using the security context of the specified user account so that it can be authenticated in the domain. Type the user name and password. (It can connect without login the Windows Desktop, and the application is executed and secured by the assigned user name and password.)

### • The system account

Click to specify that the server application runs using the security context of the built-in System account. This option is available only for applications that are installed as a service. (Not support)

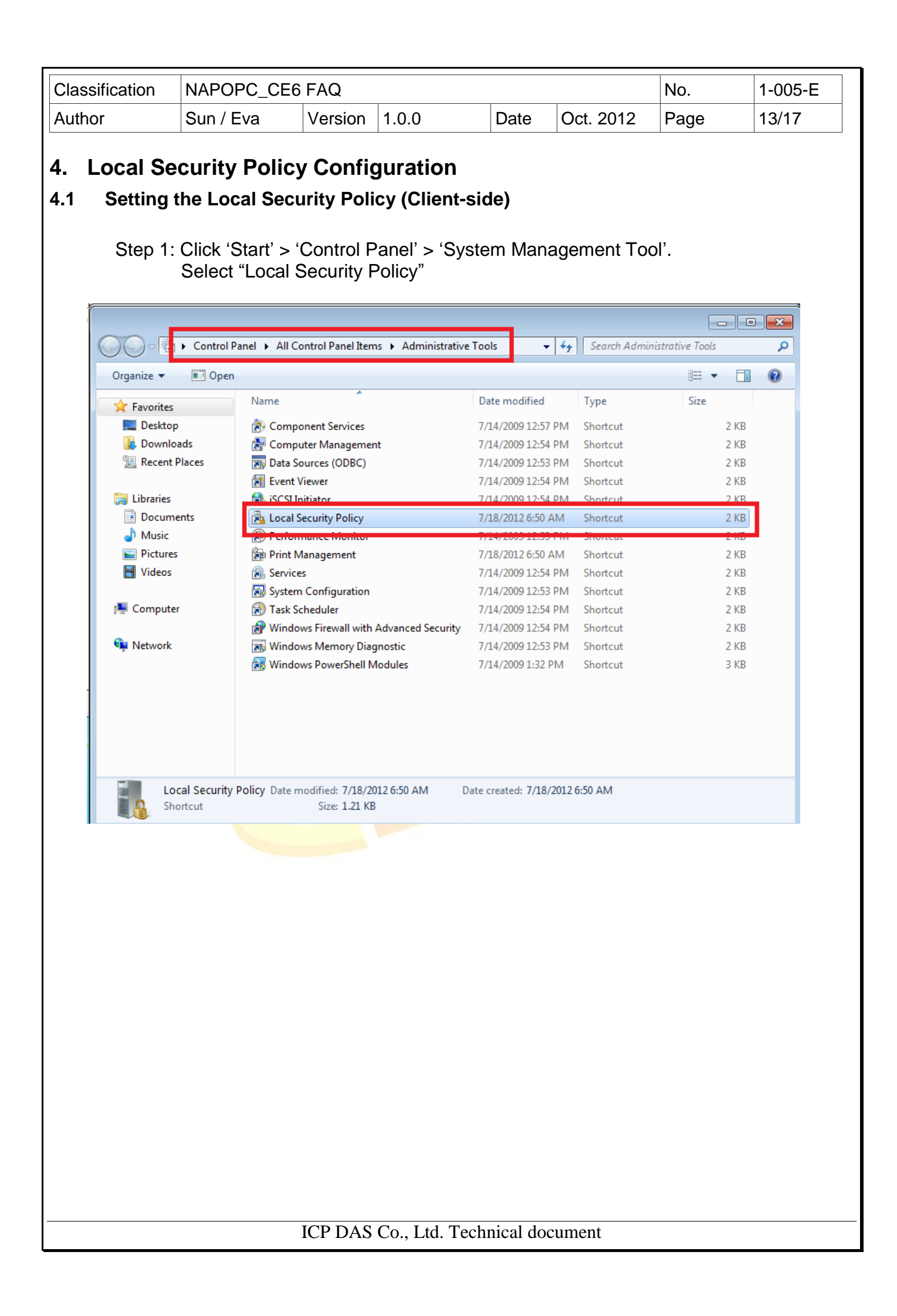

| Author       Sun / Eva       Version       1.0.0       Date       Oct. 2012       Page       14/17         Step 2: Click 'Security Settings' > 'Local Policies' > 'Security Options' Select "Network security: LAN Manager authentication level".         Security Settings       Security Settings       Security Settings       Security Setting         Account Policies       Microsoft network server: Digitally sign communications (fr                                                                                                    |
|----------------------------------------------------------------------------------------------------|
| Step 2: Click 'Security Settings' > 'Local Policies' > 'Security Options'         Security Settings         Security Settings         Account Policies         Account Policies         Audit Policy         Audit Policy         Audit Pol                                                                                                    |
| <ul> <li>Security Settings</li> <li>Account Policies</li> <li>Local Policies</li> <li>Local Policies</li> <li>Local Policies</li> <li>Local Policy</li> <li>Local Policy</li></ul>                                                                                                    |
| <ul> <li>Account Policies</li> <li>Local Policies</li> <li>Audit Policy</li> <li>Quer Rights Assignment</li> <li>Security Options</li> <li>Windows Firewall with Advanced Sect</li> <li>Network List Manager Policies</li> <li>Network access: Allow anonymous SID/Name translation</li> <li>Network access: Do not allow anonymous enumeration of S</li> <li>Public Key Policies</li> <li>Software Restriction Policies</li> <li>Network access: Do not allow anonymous enumeration of S</li> <li>Network access: Do not allow anonymous enumeration of S</li> <li>Network access: Do not allow anonymous enumeration of S</li> <li>Network access: Do not allow anonymous enumeration of S</li> <li>Network access: Do not allow anonymous enumeration of S</li> <li>Network access: Named Pipes that can be accessed anonym</li> <li>Network access: Restrict anonymous access to Named Pipes</li> <li>Network access: Restrict anonymous access to Named Pipes</li> <li>Network access: Shares that can be accessed anonymously</li> <li>Not Defined</li> <li>Network access: Shares that can be accessed anonymously</li> <li>Not Defined</li> <li>Network access: Shares that can be accessed anonymously</li> <li>Not Defined</li> <li>Network access: Shares that can be accessed anonymously</li> <li>Not Defined</li> <li>Network access: Shares that can be accessed anonymously</li> <li>Not Defined</li> <li>Network access: Shares that can be accessed anonymously</li> <li>Not Defined</li> <li>Network access: Shares that can be accessed anonymously</li> <li>Not Defined</li> <li>Network access: Shares that can be accessed anonymously</li> <li>Not Defined</li> <li>Network access: Shares that can be accessed anonymously</li> <li>Not Defined</li> <li>Network access: Shares that can be accessed anonymously</li> <li>Not Defined</li> <li>Network access: Shares that can be accessed anonymously</li> <li>Not Defined</li> <li>Network access: Shares that can be accessed anonymously</li> <li>Not Defined</li> <li>Network access: Shares that can be accessed ano</li></ul> |
| Network security: Allow Local System to use computer ident       Not Defined         Network security: Allow LocalSystem NULL session fallback       Not Defined         Network Security: Allow PKU2U authentication requests to t       Not Defined         Network security: Configure encryption types allowed for Ke       Not Defined         Network security: Do not store LAN Manager hash value on       Enabled         Network security: Force logoff when logon hours expire       Disabled         Network security: LAN Manager authentication level       Not Defined         Network security: LDAP client signing requirements       Negotiate signing         Network security: Minimum session security for NTLM SSP       Require 128-bit encrypti         Network security: Restrict NTLM: Add remote server excepti       Not Defined         Network security: Restrict NTLM: Add server exceptions in t       Not Defined         Network security: Restrict NTLM: Add server exceptions in t       Not Defined         Network security: Restrict NTLM: Add server exceptions in t       Not Defined         Network security: Restrict NTLM: Add server exceptions in t       Not Defined         Network security: Restrict NTLM: Add server exceptions in t       Not Defined         Network security: Restrict NTLM: Add server exceptions in t       Not Defined                                                                                                    |

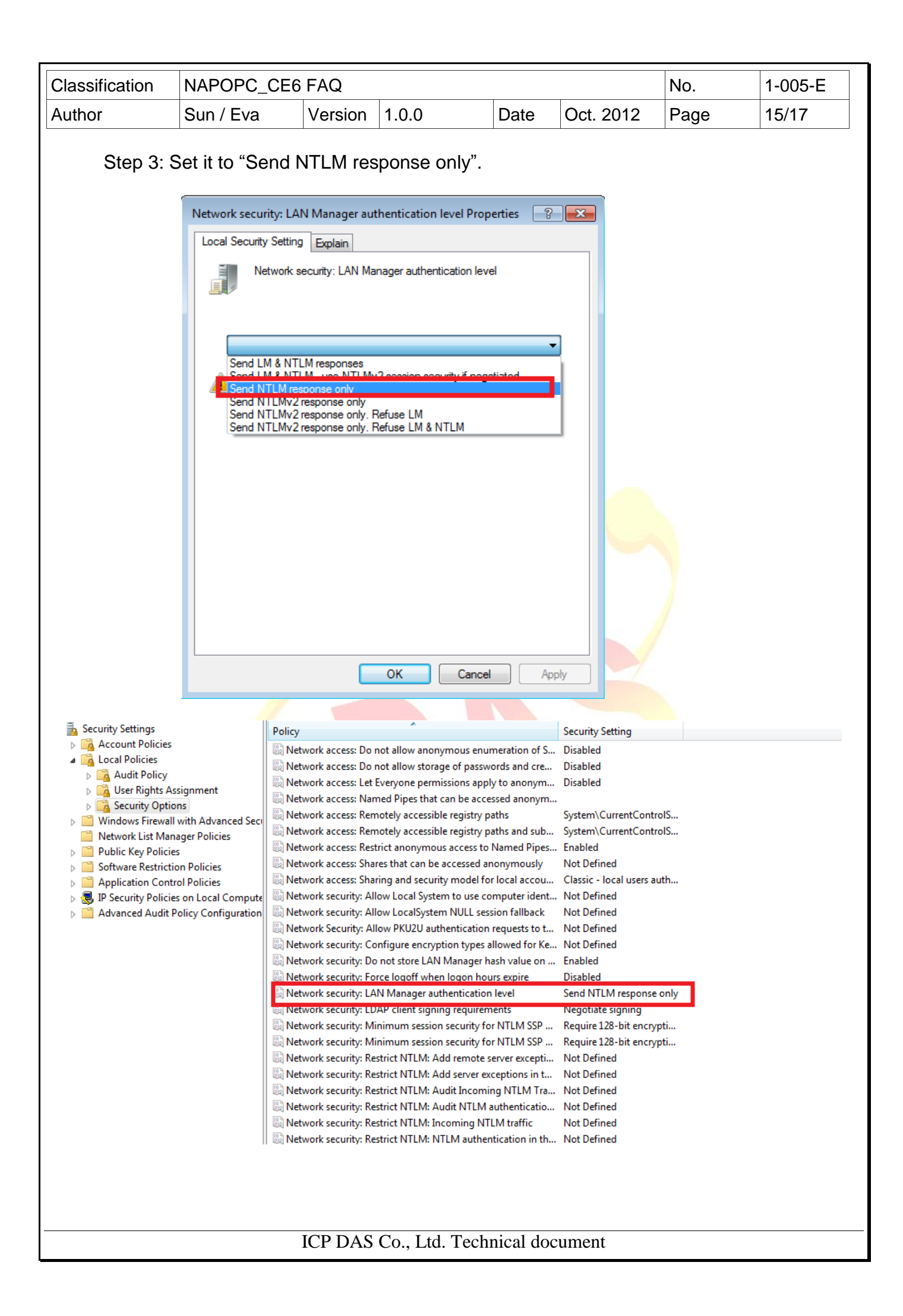

| Cla              | ssification                                            | NAPOPC_CE                                                                                                    | 6 FAQ                                                                    |                                                                                        |                                                                        |                                                                  | No.                                              | 1-005-E                  |
|------------------|--------------------------------------------------------|----------------------------------------------------------------------------------------------------|--------------------------------------------------------------------------|----------------------------------------------------------------------------------------|------------------------------------------------------------------------|------------------------------------------------------------------|--------------------------------------------------|--------------------------|
| Aut              | hor                                                    | Sun / Eva                                                                                                    | Version                                                                  | 1.0.0                                                                                  | Date                                                                   | Oct. 2012                                                        | Page                                             | 16/17                    |
| <b>5.</b><br>5.1 | XP-8000<br>Set up t<br>On th<br>refer<br>NAPC<br>The c | -CE6/XP-80<br>the DCOM of the Server side,<br>to the Section<br>DPC_CE5.                                                                                                    | 00-Atom<br>the XP-80<br>set up the<br>3.2.1 "Set<br>site: <u>http://</u> | D-CE6 Co<br>00-CE6/X<br>DCOM o<br>up the Se                                            | Dnfigurati<br>P-8000-Ato<br>f the XP-80<br>erver side (X<br>com/downle | on<br>m-CE6 (Ser<br>00-CE6/XP-4<br>(PAC)" in the<br>oad.htm#XP-8 | ver side)<br>8000-Atom<br>a user mar<br>8000-CE6 | n-CE6. Please<br>rual of |
| <b>6.</b><br>6.1 | Connect<br>Run the<br>Step                             | to PAC Sel<br>"NI Server E<br>1: Select the S                                                                                                    | rver<br>xplorer" (<br>server nam                                         | ( <b>2.4.1) for</b><br>ne "N <mark>AP</mark> OI                                        | <mark>the conn</mark> ed<br>P <mark>C.Sv</mark> r" to c                | ction<br>connect (as t                                           | he picture)                                      | )                        |
|                  | Ready                                                  | oject - Server Explorer 2.4.1<br>ters Edit View Options<br>Connection<br>Matri<br>Matri<br>NAPC<br>OPC Connection<br>Matri<br>Matri<br>NAPC<br>OPC Connection<br>Matri<br>Matri<br>NAPC | Help<br>Server:<br>Machine:<br>Run As:                                   | me (Device) It Ite<br>Press the 'Cont<br>NAPOPC.Svr<br>\\192.168.1.40<br>Remote Server | m ID Value<br>nect' button to connect to th                            | Timestamo<br>Pe OPC Server.                                      | Quality                                          |                          |
|                  |                                                        |                                                                                                    | ICP DAS                                                                  | Co., Ltd. 7                                                                            | Fechnical doo                                                          | cument                                                           |                                                  |                          |

| Classification | NAPOPC_CE6 | FAQ     |       |      |           | No.  | 1-005-E |
|----------------|------------|---------|-------|------|-----------|------|---------|
| Author         | Sun / Eva  | Version | 1.0.0 | Date | Oct. 2012 | Page | 17/17   |

Step 2: when the connection is ok, you can get the NAPOPC data of XP-8000-CE6/XP-8000-Atom-CE6.

| Image: Network           Image: Computer           Image: Watrikon.OPC.Simulation           Image: Natrikon.OPC.Simulation           Image: Natrikon.OPC.Simulation | Name (Device\It     | Item ID<br>8024 1.AOs.Ch00 | Value    | Timestamp    | Quality    |
|----------------------------------------------------------------------------------------------------|---------------------|----------------------------|----------|--------------|------------|
| Computer     Matrikon.OPC.Simulation     Matrikon.OPC Simulation 1     Simulation 1     P                                                                           | 8024_1.AOs          | 8024 1.AOs.Ch00            |          |              | Quanty     |
| Matrikon.OPC.Simulation<br>Matrikon.OPC Simulation 1<br>NAPOPC.Svr                                                                                                  | 🖉 8024 1.AOs        | 552203.Choo                | 0        | 10:15:37:000 | Value good |
| Matrikon OPC Simulation 1                                                                                                    |                     | 8024_1.AOs.Ch01            | 0        | 10:15:37:000 | Value good |
| E                                                                                                    | Ø 8024_1.AOs        | 8024_1.AOs.Ch02            | 0        | 10:15:37:000 | Value good |
| 1 63 115 1.0                                                                                                    | 8024_1.AOs          | 8024_1.AOs.Ch03            | 0        | 10:15:37:000 | Value good |
| Wizard Group                                                                                                    | 87017RC_2           | 87017RC_2.AIS.C            | 0.001    | 10:15:37:000 | Value good |
| 8024_1.AOs.Ch00                                                                                                    | 97017RC_2           | 87017RC_2.AIS.C            | 0.001    | 10:15:37:000 | Value good |
| 8024_1.AOs.Ch01                                                                                                    | 97017RC_2           | 97017RC_2.AIS.C            | 0.001    | 10:15:57:000 | Value good |
| 8024_1.AOs.Ch02                                                                                                    | \$7017RC_2          | 87017RC_2.Als.C            | 0.001    | 10:15:37:000 | Value good |
| 8024_1.AOs.Ch03                                                                                                    | \$7017RC_2          | 87017RC 2 Ale C            | 0.001    | 10:15:37:000 | Value good |
| 87017RC_2.AIs.Ch00                                                                                                    | # 87017RC 2         | 87017RC 2.AIs.C            | 0.001    | 10:15:37:000 | Value good |
| 87017RC_2.AIs.Ch01                                                                                                    | \$ 87017RC 2        | 87017RC 2.AIs.C            | 0.001    | 10:15:37:000 | Value good |
| 87017RC_2.AIs.Ch02                                                                                                    |                     |                            |          | 10120101000  | for good   |
| 87017RC_2.AIs.Ch03                                                                                                    |                     |                            |          |              |            |
|                                                                                                    |                     |                            |          |              |            |
| 87017RC_2.Als.Ch05                                                                                                    |                     |                            |          |              |            |
| 87017RC_2.Als.Ch06                                                                                                    |                     |                            |          |              |            |
| 57017RC_2.AIs.Ch07                                                                                                    |                     |                            |          |              |            |
|                                                                                                    |                     |                            |          |              |            |
|                                                                                                    |                     |                            |          |              |            |
|                                                                                                    |                     |                            |          |              |            |
|                                                                                                    |                     |                            |          |              |            |
|                                                                                                    |                     |                            |          |              |            |
|                                                                                                    |                     |                            |          |              |            |
|                                                                                                    |                     |                            |          |              |            |
|                                                                                                    |                     |                            |          |              |            |
| eady                                                                                                    | C:\Program Files\Na | tional Instruments\na      | ati.ccdb |              |            |
|                                                                                                    |                     |                            |          |              |            |

ICP DAS Co., Ltd. Technical document